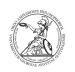

## Ermitteln des Service Tags (Windows)

## 05.05.2024 15:07:20

**FAQ-Artikel-Ausdruck** 

|                                                                                                    |                              |                        | I AQ-AI LIKEI-AUSUI UCK |
|----------------------------------------------------------------------------------------------------|------------------------------|------------------------|-------------------------|
| Kategorie:                                                                                                    | Anwenderbetreuung::Microsoft | Bewertungen:           | 0                       |
| Status:                                                                                                    | öffentlich (Alle)            | Ergebnis:              | 0.00 %                  |
| Sprache:                                                                                                    | de                           | Letzte Aktualisierung: | 14:02:49 - 28.09.2020   |
|                                                                                                    |                              |                        |                         |
| Schlüsselwörter                                                                                                    |                              |                        |                         |
| Microsoft; Windows; Dell; Service Tag                                                                                                    |                              |                        |                         |
|                                                                                                    |                              |                        |                         |
| Symptom (öffentlich)                                                                                                    |                              |                        |                         |
|                                                                                                    |                              |                        |                         |
|                                                                                                    |                              |                        |                         |
| Problem (öffentlich)                                                                                                    |                              |                        |                         |
|                                                                                                    |                              |                        |                         |
|                                                                                                    |                              |                        |                         |
| Lösung (öffentlich)                                                                                                    |                              |                        |                         |
| Ermitteln des Service Tags (Windows) Alle Dell-Geräte besitzen einen Service                                                                                     |                              |                        |                         |
| Tag, uder den bestimmte informationen beim Hersteller abgerragt werden konnen.<br>Der Service Tag ist ein siebenstelliger alphanumerischer Zeichencode und lässt |                              |                        |                         |
| sich auf unterschiedliche Weisen ermitteln. Variante A (Aufkleber des<br>Herstellers)                                                                            |                              |                        |                         |
| - Für gewöhnlich ist am Gehäuse des Gerätes ein Aufkleber angebracht, auf dem<br>der Service Tag vermerkt ist. Je nach Ausführung kann dieser Aufkleber          |                              |                        |                         |
| unterschiedlich aussehen.                                                                                                    |                              |                        |                         |
| Variante B (Windows-Konsole)                                                                                                    |                              |                        |                         |
| der Service Tag außerdem über die Windows-Konsole ermitteln. Öffnen Sie dazu                                                                                     |                              |                        |                         |
| mit der Windowstaste + R                                                                                                    | das Eingabefenster.          |                        |                         |
| - Dort geben sie cmd ein und bestätigen die Eingabe mit Klick auf OK oder der<br>Eingabetaste/Entertaste um die Windows-Konsole zu öffnen.                       |                              |                        |                         |
| Lingus etaste, Entertaste a                                                                                                    |                              |                        |                         |
|                                                                                                    |                              |                        |                         |

- In der Windows-Konsole geben sie wmic bios get serialnumber ein und Bestätigen die Eingabe der Eingabetaste/Entertaste. Der Service Tag wird Ihnen in der zweiten Zeile unter Ihrer Eingabe angezeigt.